Login into Moodle

Website address:

http://www.boltoncc.ac.uk/boltoncouncil/login

| Log in                                    |   |
|-------------------------------------------|---|
| Username                                  |   |
| Password                                  | • |
| Remember username                         |   |
| Log in                                    |   |
| Forgotten your username or password?      |   |
| Cookies must be enabled in your browser ⑦ |   |
| Moodle Support                            |   |
| For Technical Support<br>Email us         |   |
| Call the ILT team on: 01204 482172        |   |
| Mon - Fri, 9AM - 5PM                      |   |
| For General Information<br>Email us       |   |
| Frequently asked questions                |   |
| Is this your first time here?             |   |
|                                           |   |
| Create new account                        |   |
|                                           |   |
|                                           |   |
| login with your user credentials          |   |
|                                           |   |

If you are new user (first time user) you will need to create a Moodle account, to do so you will need to click on 'create new account' button \_\_\_\_\_

#### How to add yourself to course:

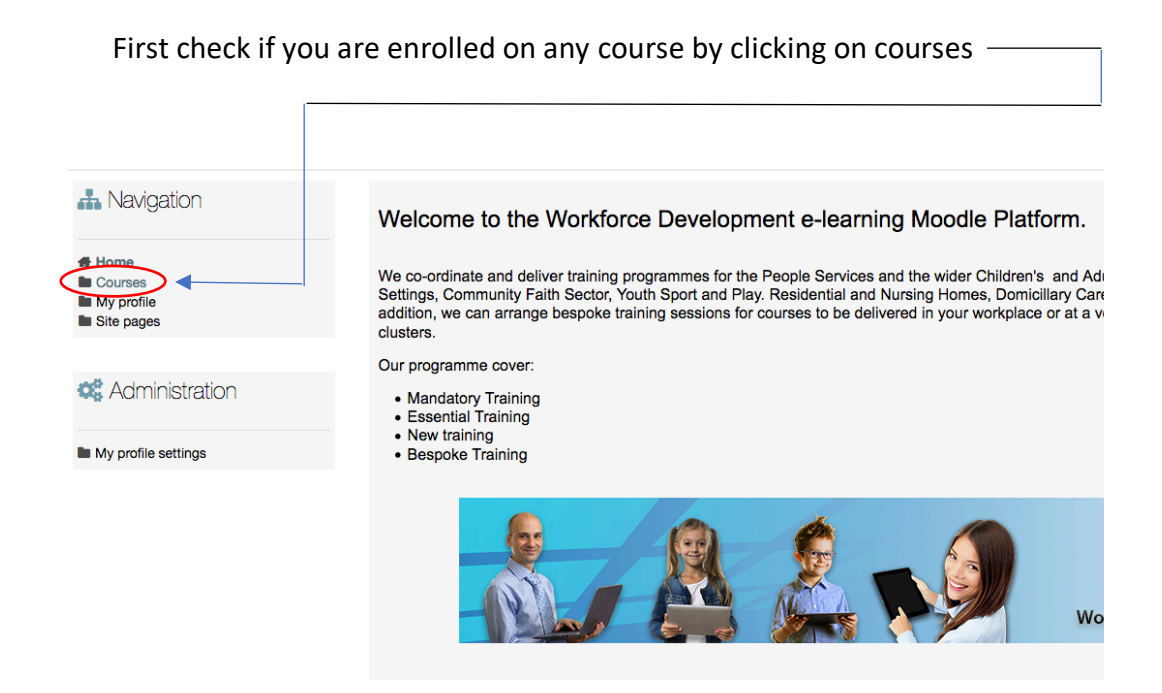

If you are not enrolled or can't see the course do the following:

- Select the course from the courses menu

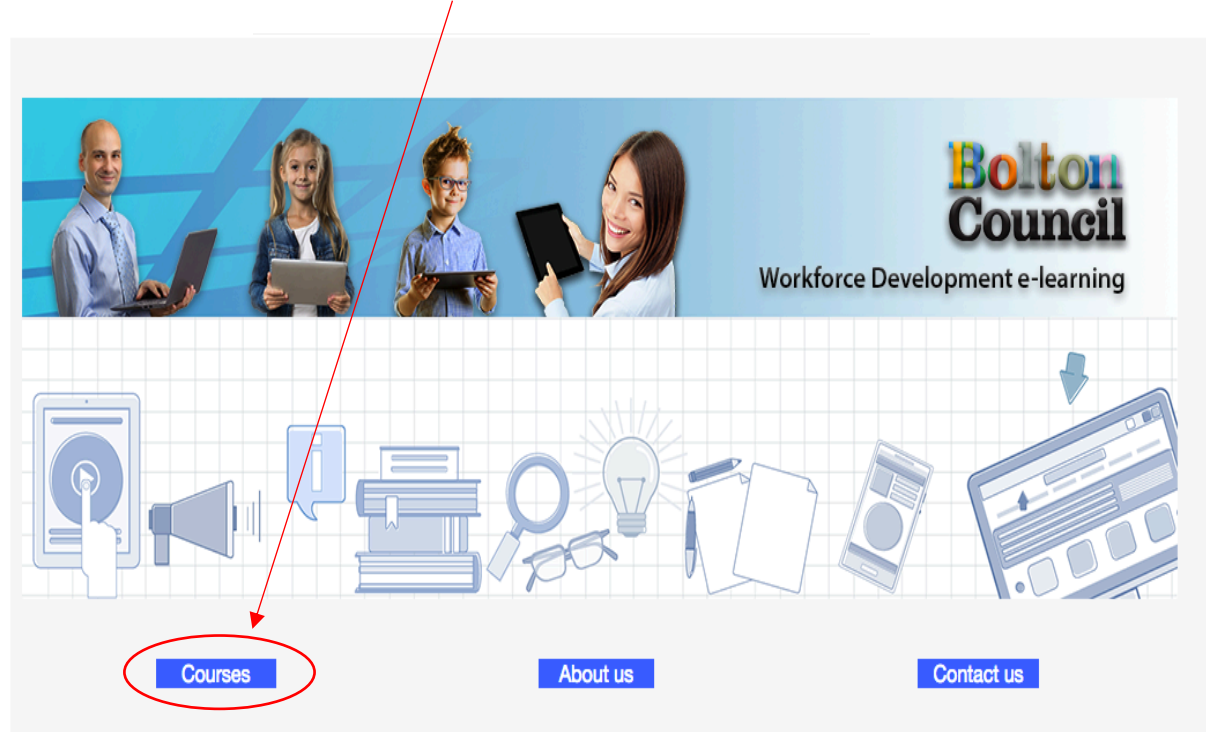

## Once you have found the course click on the course name

| Home > List | of courses                                                  |
|-------------|-------------------------------------------------------------|
| course      | list                                                        |
|             | 01 Keeping Children Safe                                    |
|             |                                                             |
|             | 02. Private Fostering                                       |
|             | 03. Safeguarding Children - Non Clinical                    |
|             | 04. Safeguarding Children - Clinical                        |
|             | 05. Safeguarding Adults                                     |
|             | 06. Safeguarding Adults - Clinical                          |
|             | 07. Medicine Management - Hospital                          |
|             | 08. Medicines Management - Community                        |
|             | 09. Information Governace                                   |
|             | 10. Infection Control Non- Clinical                         |
|             | 11. Infection Control - Clinical                            |
|             | 12. Equality and Diversity                                  |
|             | 13. Anti Fraud                                              |
|             | 14. NHS materials                                           |
|             | 15. Safe Sleeping                                           |
|             | 16. Eat Well, Feel Well                                     |
|             | 17. Workforce Development Framework                         |
|             | 18. Elective Home Education                                 |
|             | 19. Challenger Bolton                                       |
|             | 20. Understanding the processes around the death of a child |
|             | 21. Preparing for EAL and INA pupils                        |
|             | 22. Mathematical thinking across the curriculum             |
|             | 23. EAL and other learners: Improving English               |
|             | 24. Boys' Learning                                          |
|             |                                                             |

# Then simply click on the Enrol me button

| Home > Safeguarding Adults > | Enrol me in this course | nrolment options |  |                                  |
|------------------------------|-------------------------|------------------|--|----------------------------------|
| Enrolment options            |                         |                  |  |                                  |
| Safeguarding Adults          |                         |                  |  | Safeguarding Adults Non Clinical |
| Self_enrol                   |                         |                  |  |                                  |
|                              | No enrolment key requir | ed.              |  |                                  |
|                              | Enrol me                |                  |  |                                  |

You will see the course straight away and you will also get an email to confirm your registration with your chosen course.

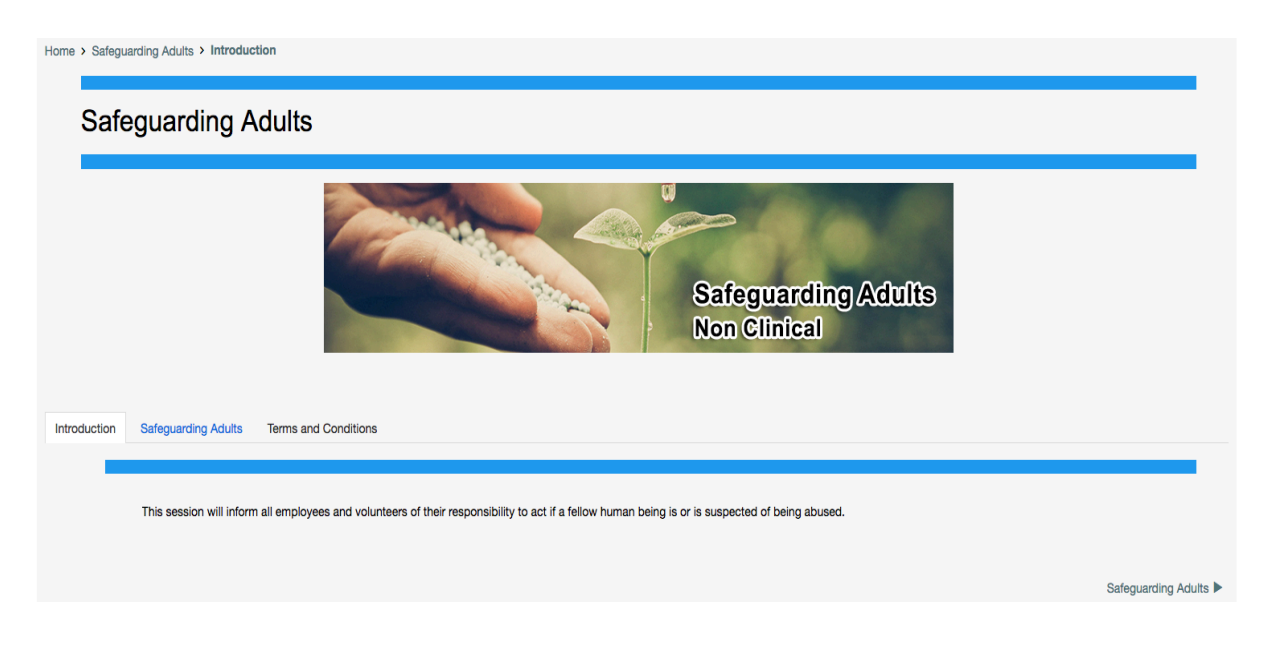

### Click on the Safeguarding Adults tab

| Home > Safeguarding Adults > Safeguarding Adults                                |
|---------------------------------------------------------------------------------|
| Safeguarding Adults                                                             |
| Introduction                                                                    |
|                                                                                 |
| Instructions                                                                    |
| olich oli ule activity box below to start tile balegualullity Audits - session. |
| Activity                                                                        |
| Introduction                                                                    |

#### Click on the Activity icon to run the application

| Home > Sateguarding Adults > Sateguarding Adults                                            |
|---------------------------------------------------------------------------------------------|
| Safeguarding Adults                                                                         |
| Safeguarding Adults<br>Non Clinical                                                         |
| Introduction Safeguarding Abuts Terms and Conditions                                        |
| Instructiony<br>Click on the activity box below to start the Safeguarding Adults - session. |
| Introduction                                                                                |

#### Quick Report [Only Admin Users]

- Click on the Activity button

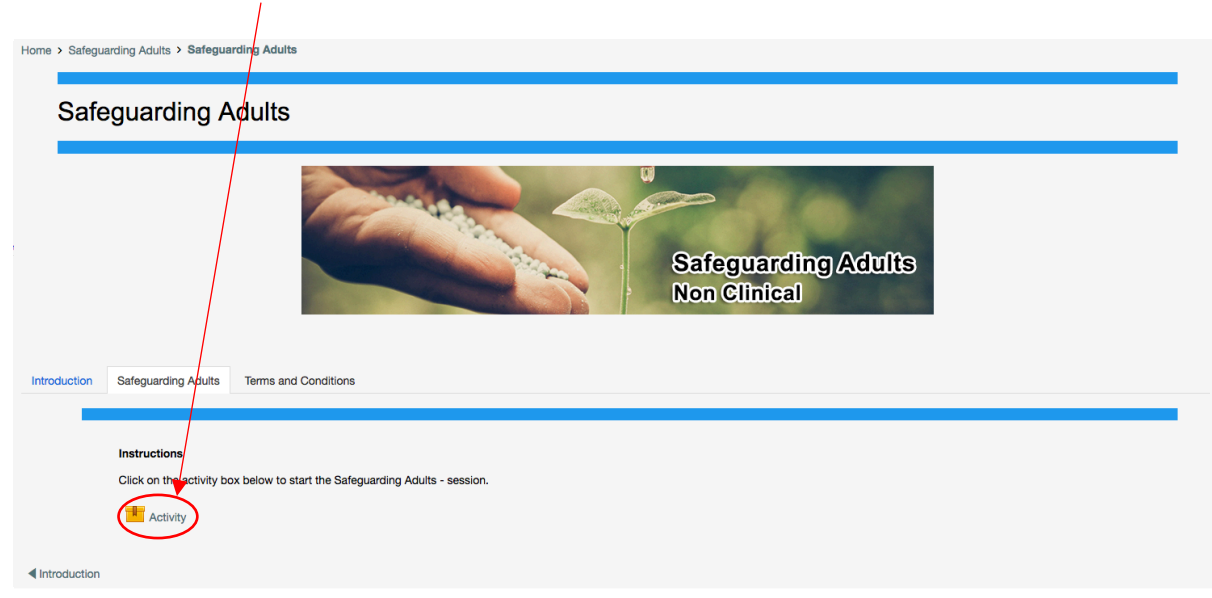

- Click on the Reports tab

1

| ome > Safeguarding Adults > Safeguarding Adults > Activity                                                                                                    |
|----------------------------------------------------------------------------------------------------|
| Activity                                                                                                    |
| Info Reports                                                                                                    |
| Safeguarding Adults L1                                                                                                    |
| Number of attempts allowed: Unlimited<br>Number of attempts you have made: 1<br>Grade for attempt 1: 8%<br>Grading method: Highest attempt<br>Grade reported: 8% |
| Delete all SCORM attempts                                                                                                    |
| Enter                                                                                                    |